## Short Manual - Plastiq portal

2025-01-31

## How to play a University of Alberta invoice through the plastiq portal?

Website for payment though the plastiq portal: <u>https://request.plastiq.com/pay-university-of-alberta-commercial-and-research</u>

1. Main page PAY UNIVERSITY OF ALBERTA - COMMERCIAL AND RESEARCH: Enter the amount and your email address.

| plastia                   | Pay University of Alberta - Commercial<br>and Research<br>undefined undefined<br>plastiq-service@plastiq.com                                                                                                    |   |
|---------------------------|----------------------------------------------------------------------------------------------------|---|
|                           | AMOUNT                                                                                                    |   |
|                           | \$1.00 CAD                                                                                                    |   |
|                           | Please note a base fee of up to 2.90% and additional delivery fees may apply to card payments.                                                                                                    |   |
|                           | @ualberta.ca                                                                                                    |   |
|                           | Sign up or sign in Pay as guest                                                                                                    |   |
|                           |                                                                                                    |   |
|                           | By paying as a guest, you agree to Plastiq's Guest Terms of Service and Privacy Policy.<br>This site is protected by reCAPTCHA Enterprise and the Google Privacy Policy and Terms of Service<br>apply.<br>For questions about payments on Plastiq, email accountservices@plastiq.com. |   |
| Plastiq is Safe & Secure. | undefined undefined   plastiq-service@plastiq.com                                                                                                    | 9 |

- 2. You have the option to "Pay as guest" where you will have to enter your personal information each time you wish to pay an invoice. Or you have the option to "Sign up or Sign in" if you wish to create an account, or if you already have an account with plastiq where your personal information will be pre-populated. Click on the option you prefer. This manual will demonstrate the option "Pay as guest".
- 3. On the next page, enter the field as indicated. Entering the BUSINESS NAME will autofill the PAY ON BEHALF OF. If you pay on behalf of someone else, please modify as needed. Choose the PAYMENT TYPE "Commercial Payment". No need to drag & drop your invoice, the following steps will ask you for your Invoice number. Click on the Continue button.

| plastia                   | <b>A PAY UNIVERSITY OF ALB</b> 2 OF 4                                                                        | ARCH                                                                                                    |             |
|---------------------------|----------------------------------------------------------------------------------------------------|----------------------------------------------------------------------------------------------------|-------------|
|                           | FIRST NAME                                                                                                   | LAST NAME                                                                                                    |             |
|                           | jim                                                                                                    | boyes                                                                                                    |             |
|                           | BUSINESS NAME                                                                                                |                                                                                                    |             |
|                           | ISAIC                                                                                                    |                                                                                                    |             |
|                           | PAY ON BEHALF OF                                                                                             |                                                                                                    |             |
|                           | ISAIC                                                                                                    |                                                                                                    |             |
|                           | PHONE NUMBER                                                                                                 |                                                                                                    |             |
|                           | <b>I◆I ∨</b> +1 (780)                                                                                        |                                                                                                    |             |
|                           | PAYMENT TYPE                                                                                                 |                                                                                                    |             |
|                           | Commercial Payment                                                                                           |                                                                                                    | ×           |
|                           | I am satisfied with the goods, serv<br>received from University of Al<br>acknowledge that Plastiq is only re | rices or other expected consideration th<br>berta - Commercial and Research<br>sponsible for delivering this payment. | at I<br>. I |
|                           | View and upload invoices or releva                                                                           |                                                                                                    |             |
|                           | drag & d                                                                                                    | rop or browse files                                                                                                   |             |
| Plastiq is Safe & Secure. |                                                                                                    |                                                                                                    |             |

4. On the next page, ensure to enter the INVOICE NUMBER. Click on the Continue button.

| plastia                   | C PAY UNIVERSITY OF ALBERTA - COMMERCIAL AND RESEARCH |  |
|---------------------------|-------------------------------------------------------|--|
|                           |                                                       |  |
|                           | BUSINESS NAME                                         |  |
|                           |                                                       |  |
|                           | FIRST NAME                                            |  |
|                           | jim                                                   |  |
|                           |                                                       |  |
|                           | LAST NAME                                             |  |
|                           | boyes                                                 |  |
|                           |                                                       |  |
|                           | INVOICE NUMBER                                        |  |
|                           | inv-test001                                           |  |
|                           |                                                       |  |
|                           | PHONE NUMBER                                          |  |
|                           | /80-                                                  |  |
|                           |                                                       |  |
|                           | ADDITIONAL INFORMATION                                |  |
|                           |                                                       |  |
|                           |                                                       |  |
|                           | Continue                                              |  |
|                           |                                                       |  |
|                           |                                                       |  |
|                           |                                                       |  |
| Plastiq is Sale & Secure. |                                                       |  |
|                           |                                                       |  |

5. On the next page, enter your credit card information. Click on the Continue button.

| plastia                   | Y PAY UNIVERSITY OF ALBERTA - COMMERCIAL AND RESEARCH<br>4 OF 6 |
|---------------------------|-----------------------------------------------------------------|
|                           | card number cvvmm/yy                                            |
|                           | COUNTRY COUNTRY                                                 |
|                           | United States of America                                        |
|                           | apt, ste, bldg (optional)                                       |
|                           | city                                                            |
|                           | state v zip                                                     |
| Plastiq is Safe & Secure. | continue                                                        |

6. On the next page, review your payment information, and go back as needed for modification with the arrow on the top left of the screen. Additional Fees apply when paying by Credit Card. You can review those fees by clicking on the blue information logo on the right of FEES. Click on the submit payment button.

| plastiq                     | A PAY UNIVERSITY OF ALBERTA - COMMERCIAL AND RESEARC<br>5 OF 6                                           | н |
|-----------------------------|----------------------------------------------------------------------------------------------------|---|
|                             | Review your payment                                                                                      |   |
|                             | PAYMENT AMOUNT         \$1.00 CAD           FEES ①         \$1.02 CAD           TOTAL         \$2.02 CAD |   |
|                             | UNIVERSITY OF ALBERTA - COMMERCIAL AND RESEARCH WILL RECEIVE YOUR<br>PAYMENT<br>January 20th, 2025       |   |
|                             | Get Faster Delivery for only \$8.01 more Upgrade to guarantee delivery by end of business day 01/17/25   |   |
|                             | PAYING WITH YOUR MasterCard Your named will be preserved lanuary 15th 2025                               |   |
|                             | CONTACT NAME<br>jim boyes                                                                                |   |
| 🔒 Plastiq is Safe & Secure. | BUSINESS NAME<br>ISAIC                                                                                   | P |
|                             | PAYMENT TYPE                                                                                             |   |

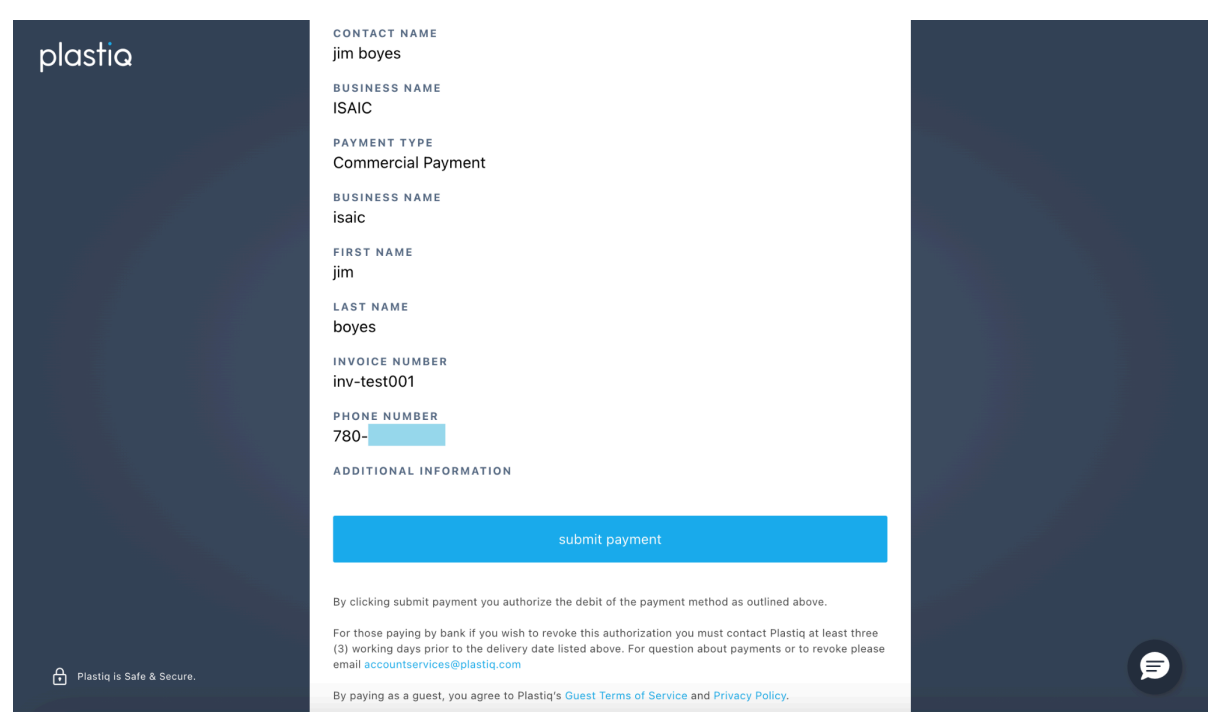

7. Your payment is done! Thank you very much for your business. If you have any questions regarding your invoice, please contact directly the person who sent you the invoice.